# **VEJLEDNING 1** KY - Forvaltningshåndbog

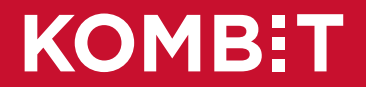

#### Indhold i vejledningen

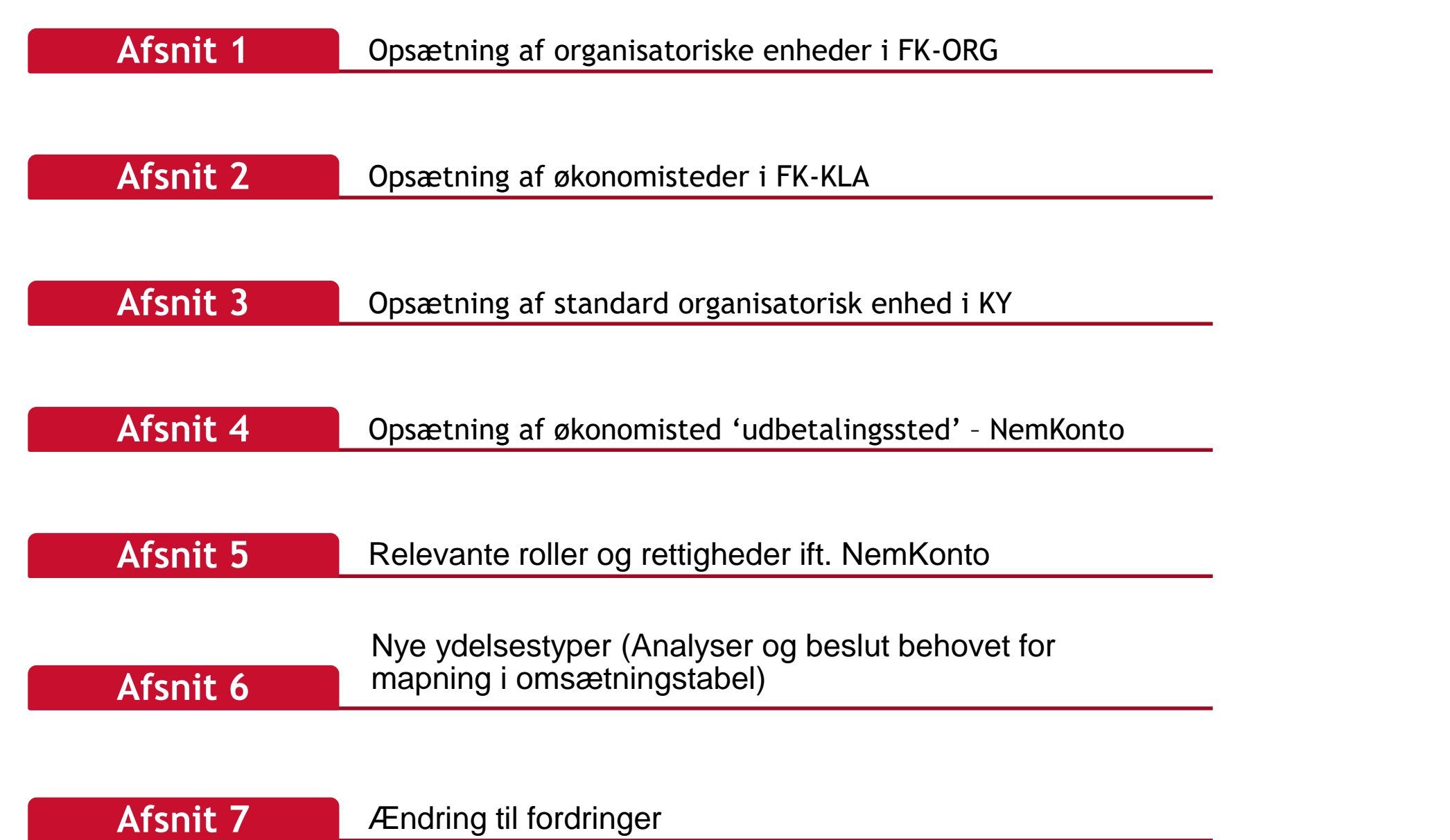

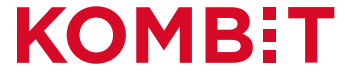

# AFSNIT 1 OPSÆTNING AF ORGANISATORISKE ENHEDER I FK-ORG

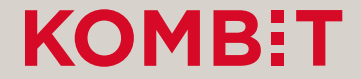

#### Marker "OrgEnhed" og klik på "Opret"

Administrativ organisation

✓ Ikast-Brande Kommune

Borgerservice

IT-afdelingen

Arbejdsmarked og Borgerservice

Arbejdsmarkedsafdelingens Stab

Beskæftigelse og Integration

Fastholdelse og Rehabilitering

Job og Opkvalificering Unge og Uddannelse

Q Søg.

Medarbejdere Udbetalende enheder Henvendelsessteder Opgaver Andet -💄 KY OrgAdmin Ikast-Brande, læse- og skriverettigheder, Ikast-Brande Kommune (29189617) 🗸 Administrativ organisation Beskæftigelse og Integration Ikast-Brande Kommune -Arbejdsmarked og Borgerservice Stamdata Navn Beskæftigelse og Integration CVR-nummer 29189617

| Opgaver    |                                               | 🗹 Redige |
|------------|-----------------------------------------------|----------|
| KLE-nummer | KLE-emne                                      |          |
| 15.21.05   | Jobrotation og opkvalificering ved ansættelse |          |
| 15.20.34   | Hjælpemidler - tillægsydelser                 |          |
| 15.20.36   | Mentorstøtte                                  |          |

0

C+ Log ud

🕂 Opret 🛛 🗙 Fjern

Kontaktoplysninger Postadresse Torvegade 3, 1. th, 7330 Brande I alt 1 kontaktoplysning.

| Medarbejdere                |            | ► Vis alle            |
|-----------------------------|------------|-----------------------|
| Navn                        | Brugernavn | E-mail                |
| Bente Jakobsen              | dtbejak    | bejak@ikast-brande.dk |
| Bjarne Nørgaard Jensen      | dtbjjen    | bjjen@ikast-brande.dk |
| Charlotte Falkenstrøm Krüth | dtchfkr    | chfkr@ikast-brande.dk |
|                             |            |                       |

I alt 25 medarbejdere. Klik vis alle for at se alle.

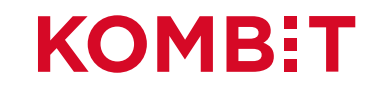

## Angiv et "Navn" og klik på "Opret"

| Administrativ organisation                     | Medarbejdere | Udbetalende enheder | He       | envendelsessteder Opg                                   | ogaver Andet -                                                                          | 8    |
|------------------------------------------------|--------------|---------------------|----------|---------------------------------------------------------|-----------------------------------------------------------------------------------------|------|
| Organisationer en del af Støtt                 | esystemerne  | <b>⊥</b> KY         | ' OrgA   | Admin Ikast-Brande, læse- o                             | og skriverettigheder, Ikast-Brande Kommune (29189617) ✔ 💽 🕞 Log                         | g ud |
| Administrativ of<br>Søg V Ikast-Brande Kommune | organisati   | on                  | <b>^</b> | Beskæftigel<br>Ikast-Brande Kommune -<br>Opret ny organ | e-Arbejdsmarked og Borgerservice<br>nisationsenhed                                      |      |
| <ul> <li>Arbejdsmarked og Borg</li> </ul>      | erservice    |                     |          | Stamdata                                                |                                                                                         |      |
| - Arbejdsmarkedsafde                           | lingens Stab |                     |          | Placering                                               | Ikast-Brande Kommune - Arbejdsmarked og Borgerservice -<br>Beskæftigelse og Integration |      |
| <ul> <li>Beskæftigelse og Int</li> </ul>       | egration     |                     |          |                                                         |                                                                                         | -    |
| - Borgerservice                                |              |                     |          | Navn                                                    | Ydelser                                                                                 |      |
| <ul> <li>Fastholdelse og Reh</li> </ul>        | abilitering  |                     |          |                                                         |                                                                                         |      |
| <ul> <li>Job og Opkvalificerir</li> </ul>      | ıg           |                     |          |                                                         |                                                                                         | et   |
| - Unge og Uddannelse                           | e            |                     |          | + modgo                                                 |                                                                                         |      |
| - IT-afdelingen                                |              |                     |          |                                                         |                                                                                         |      |

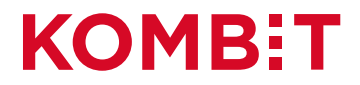

#### Kontoret "Ydelser" tilføjet "Organisationen"

| Administrativ organisation Medarbejdere Udbetalende enheder | Henvendelsessteder Opgaver Andet -                                                          |
|-------------------------------------------------------------|---------------------------------------------------------------------------------------------|
| ganisationer en del af Støttesystemerne                     | gAdmin Ikast-Brande, læse- og skriverettigheder, Ikast-Brande Kommune (29189617) ✓ 🕞 Log ud |
| dministrativ organisation                                   | Ydelser                                                                                     |
| Q Søg                                                       | Ikast-Brande Kommune -Arbejdsmarked og Borgerservice -Beskæftigelse og Integration          |
| Ikast-Brande Kommune                                        | + Opret × Fjern                                                                             |
| ✓ Arbejdsmarked og Borgerservice                            | Stamdata 🖸 Rediger                                                                          |
| <ul> <li>Arbejdsmarkedsafdelingens Stab</li> </ul>          | Navn Ydelser                                                                                |
| ✓ Beskæftigelse og Integration                              | CVR-nummer 29189617                                                                         |
| - Ydelser                                                   | Onerror                                                                                     |
| - Borgerservice                                             |                                                                                             |
| <ul> <li>Fastholdelse og Rehabilitering</li> </ul>          | Ingen opgaver tilknyttet. Klik rediger for at tilføje opgaver.                              |
| <ul> <li>Job og Opkvalificering</li> </ul>                  |                                                                                             |
| - Unge og Uddannelse                                        | Kontaktoplysninger                                                                          |
| - IT-afdelingen                                             | Ingen kontaktoplysninger. Tilføj en kontaktoplysning via rediger.                           |
|                                                             |                                                                                             |
|                                                             | Medarbejdere                                                                                |

Ingen medarbejdere tilknyttet. Tilknyt en medarbejder via fanen medarbejdere.

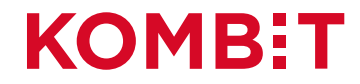

#### Ny OrgEnhed oprettet: "Ydelser"

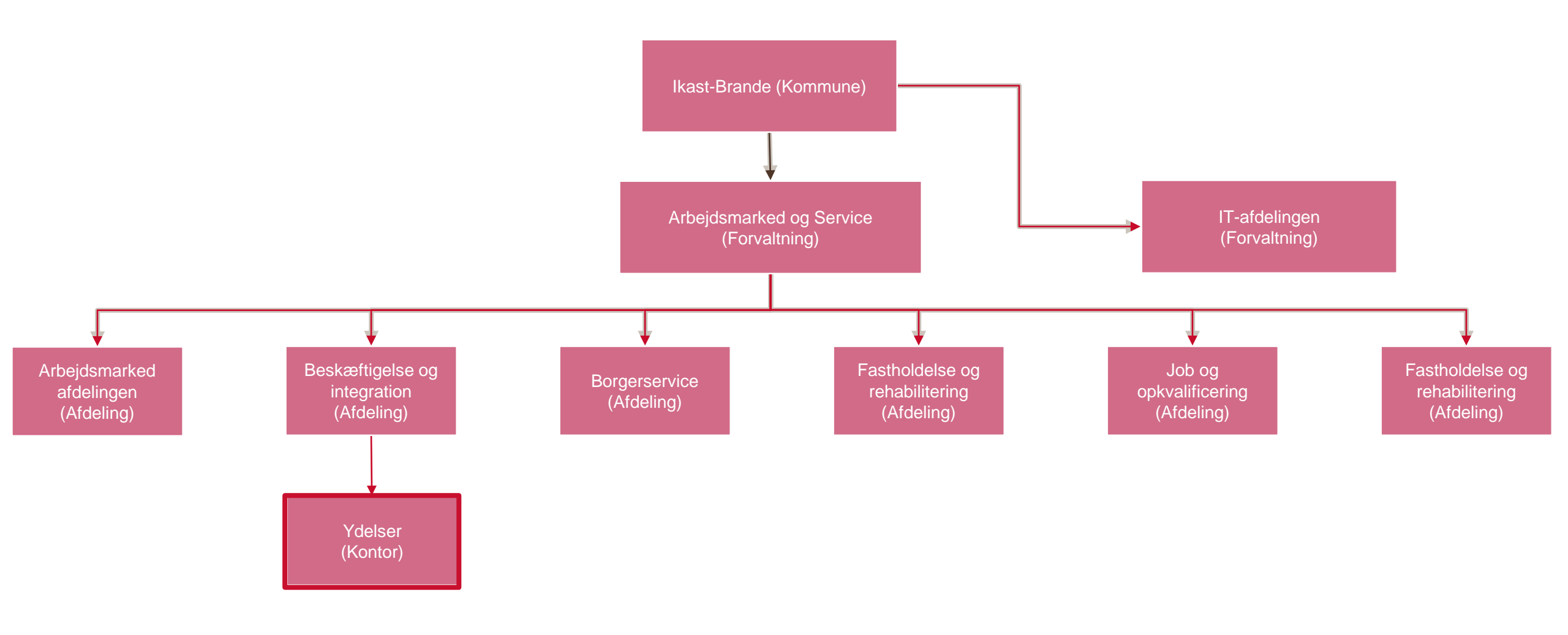

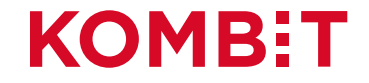

# AFSNIT 2 OPSÆTNING AF ØKONOMISTEDER I FK-KLA

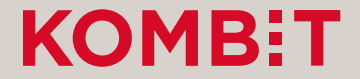

## Opsætning af økonomistederne i STS Klassifikation

Denne opsætning foregår i fanen "Sortiment" i finanssortimentet i STS Klassifikation.

- For hvert slags Økonomi-"Sted" findes et delsortiment:
  - Omkostningssted
  - Organisatorisk Reference
  - Fakturabehandlingsansvarssted
- Delsortimentet indeholder organisatoriske enheder fra kommunens administrative organisation (OrgEnheder fra STS Organisation).
- OBS: De kommende billeder er fra et testmiljø. Derfor kan navnene m.m. være anderledes end det I ser, i jeres produktionsmiljø.

| Klassifikation           | Sortiment  | Abonnement |                                                        |
|--------------------------|------------|------------|--------------------------------------------------------|
| <b>Classifikation</b> en |            | stemerne   | KY KlaAdmin Ballerup, læse- og skriverettigheder, Ball |
| Continuor                | <b>.</b> + |            |                                                        |

#### Sortiment

Liste over sortimenter

pret sortiment

| Brugervendt nøgle 🔺          | Titel 🔶                                                                                         | Ejer (CVR)       | Tilstand        | Gyldig til 🏼 🌲 |
|------------------------------|-------------------------------------------------------------------------------------------------|------------------|-----------------|----------------|
| 02.0001.0001.T               | KSD - Finans_exttest                                                                            | KOMBIT           | Publiceret      |                |
| 02.0001.0002.T               | KY - Finans_exttest                                                                             | KOMBIT           | Publiceret      |                |
| 02.0001.0003.01.T            | YR - Registreringskonti til brug for kommunal indberetning af ydelser til Ydelses refusion      | KOMBIT           | Publiceret      |                |
| 02.0001.0003.02.T            | YR - Registreringskonti til brug for ikke-kommunal indberetning af ydelser til Yd elsesrefusion | KOMBIT           | Publiceret      |                |
| 02.0001.0003.T               | YR - Finans_exttest                                                                             | KOMBIT           | Publiceret      |                |
| 02.0001.8002.T               | Testtool02 - Finans_exttest Nyt                                                                 | KOMBIT           | Publiceret      |                |
| 02.0002.0001.T               | KSD - Debitor_exttest                                                                           | KOMBIT           | Publiceret      |                |
| 02.0002.0002.T               | KY - Debitor - Exttest                                                                          | KOMBIT           | Publiceret      |                |
| 02.0002.9001.T               | Testtool01 - Debitor_exttest                                                                    | KOMBIT           | Publiceret      |                |
| 02.0002.9002.T               | Testtool02 - Debitor_exttest                                                                    | KOMBIT           | Publiceret      |                |
| 02.0002.9501.58271713.<br>T  | Daginstitutionsortiment_test - Debitor - Ballerup - exttest                                     | Ballerup Kommune | Publiceret      |                |
| 02.0003.0002.T               | KY - Nemkonto_exttest                                                                           | KOMBIT           | Publiceret      |                |
| FBS_debitor                  | FBS Debitorsortiment                                                                            | KOMBIT           | Publiceret      |                |
| jrh_test_do_not_use          | Testsortiment_jrh                                                                               | KOMBIT           | Ikke publiceret |                |
| KMD_OPUS_Debitor_De<br>bitor | KMD OPUS-Debitor Debitorsortiment                                                               | KOMBIT           | Ikke publiceret |                |
| Test                         | Test                                                                                            | KOMBIT           | Ikke publiceret |                |

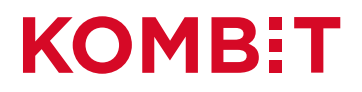

ค

🕞 Log ud

## Tilgå fanen "Sortiment"

 Sortiment
 Abonnement
 Image: Comparison of the systemers of the systemers of the s

#### Sortiment

Liste over sortimenter

Opret sortiment

| Brugervendt nøgle 🔺          | Titel 🔶                                                                                         | Ejer (CVR)       | Tilstand 🔶      | Gyldig til 🛛 🌲 |
|------------------------------|-------------------------------------------------------------------------------------------------|------------------|-----------------|----------------|
| 02.0001.0001.T               | KSD - Finans_exttest                                                                            | KOMBIT           | Publiceret      |                |
| 02.0001.0002.T               | KY - Finans_exttest                                                                             | KOMBIT           | Publiceret      |                |
| 02.0001.0003.01.T            | YR - Registreringskonti til brug for kommunal indberetning af ydelser til Ydelses refusion      | KOMBIT           | Publiceret      |                |
| 02.0001.0003.02.T            | YR - Registreringskonti til brug for ikke-kommunal indberetning af ydelser til Yd elsesrefusion | KOMBIT           | Publiceret      |                |
| 02.0001.0003.T               | YR - Finans_exttest                                                                             | KOMBIT           | Publiceret      |                |
| 02.0001.8002.T               | Testtool02 - Finans_exttest Nyt                                                                 | KOMBIT           | Publiceret      |                |
| 02.0002.0001.T               | KSD - Debitor_exttest                                                                           | KOMBIT           | Publiceret      |                |
| 02.0002.0002.T               | KY - Debitor - Exttest                                                                          | KOMBIT           | Publiceret      |                |
| 02.0002.9001.T               | Testtool01 - Debitor_exttest                                                                    | KOMBIT           | Publiceret      |                |
| 02.0002.9002.T               | Testtool02 - Debitor_exttest                                                                    | KOMBIT           | Publiceret      |                |
| 02.0002.9501.58271713.<br>T  | Daginstitutionsortiment_test - Debitor - Ballerup - exttest                                     | Ballerup Kommune | Publiceret      |                |
| 02.0003.0002.T               | KY - Nemkonto_exttest                                                                           | KOMBIT           | Publiceret      |                |
| FBS_debitor                  | FBS Debitorsortiment                                                                            | KOMBIT           | Publiceret      |                |
| jrh_test_do_not_use          | Testsortiment_jrh                                                                               | KOMBIT           | Ikke publiceret |                |
| KMD_OPUS_Debitor_De<br>bitor | KMD OPUS-Debitor Debitorsortiment                                                               | KOMBIT           | Ikke publiceret |                |
| Test                         | Test                                                                                            | KOMBIT           | Ikke publiceret |                |

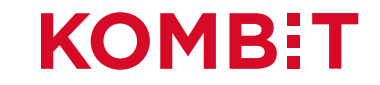

#### Klik på "KY Finans" - Sortiment

| Klassifikation Sortiment Abonnement      |                                                                                         | 8    |
|------------------------------------------|-----------------------------------------------------------------------------------------|------|
| Klassifikationen del af Støttesystemerne | L KY KlaAdmin Ballerup, læse- og skriverettigheder, Ballerup Kommune (58271713) ✓ 🗲 Log | g ud |

#### Sortiment

Liste over sortimenter

| Brugervendt nøgle 🔺          | Titel 🗘                                                                                         | Ejer (CVR)       | Tilstand 🍦      | Gyldig til 4 |
|------------------------------|-------------------------------------------------------------------------------------------------|------------------|-----------------|--------------|
| 02.0001.0001.T               | KSD - Finans_exttest                                                                            | KOMBIT           | Publiceret      |              |
|                              | KY - Finans_exttest                                                                             | KOMBIT           | Publiceret      |              |
| 02.0001.0003.01.T            | YR - Registreringskonti til brug for kommunal indberetning af ydelser til Ydelses refusion      | KOMBIT           | Publiceret      |              |
| 02.0001.0003.02.T            | YR - Registreringskonti til brug for ikke-kommunal indberetning af ydelser til Yd elsesrefusion | KOMBIT           | Publiceret      |              |
| 02.0001.0003.T               | YR - Finans_exttest                                                                             | КОМВІТ           | Publiceret      |              |
| 02.0001.8002.T               | Testtool02 - Finans_exttest Nyt                                                                 | КОМВІТ           | Publiceret      |              |
| 02.0002.0001.T               | KSD - Debitor_exttest                                                                           | КОМВІТ           | Publiceret      |              |
| 02.0002.0002.T               | KY - Debitor - Exttest                                                                          | KOMBIT           | Publiceret      |              |
| 02.0002.9001.T               | Testtool01 - Debitor_exttest                                                                    | KOMBIT           | Publiceret      |              |
| 02.0002.9002.T               | Testtool02 - Debitor_exttest                                                                    | KOMBIT           | Publiceret      |              |
| 02.0002.9501.58271713.<br>T  | Daginstitutionsortiment_test - Debitor - Ballerup - exttest                                     | Ballerup Kommune | Publiceret      |              |
| 02.0003.0002.T               | KY - Nemkonto_exttest                                                                           | КОМВІТ           | Publiceret      |              |
| FBS_debitor                  | FBS Debitorsortiment                                                                            | KOMBIT           | Publiceret      |              |
| jrh_test_do_not_use          | Testsortiment_jrh                                                                               | KOMBIT           | Ikke publiceret |              |
| KMD_OPUS_Debitor_De<br>bitor | KMD OPUS-Debitor Debitorsortiment                                                               | KOMBIT           | Ikke publiceret |              |
| Test                         | Test                                                                                            | KOMBIT           | Ikke publiceret |              |

Sortiment kan have et andet navn og ikke "KY -Finans\_exttest" som det fremgår her.

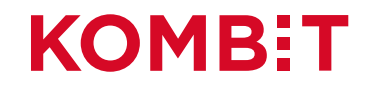

#### Klik på enten "Omkostningssted", "Organisatorisk reference" & "Fakturabehandlignsansvarssted"

| Klassifikation Sortiment Abonnement                   |                          | 0                                                                                  |
|-------------------------------------------------------|--------------------------|------------------------------------------------------------------------------------|
| Klassifikationen del af Støttesystemerne              | KY KlaAdmin Ballerup, læ | ese- og skriverettigheder, Ballerup Kommune (58271713) 🗸 🚺 🕻 Log ud                |
| Sortiment                                             | KY - Finans              | _exttest                                                                           |
| KY - Finans_exttest                                   | 🗹 Rediger 🗙 Slet         |                                                                                    |
| Opret delsortiment                                    |                          |                                                                                    |
|                                                       | Sortiment egenskaber     | r                                                                                  |
| Q Søg                                                 | UUID                     | 5e513b10-2a47-42c8-b094-ed6a8da6db39                                               |
|                                                       | Ejer (CVR)               | KOMBIT (19435075)                                                                  |
| ✓ KY - Finans_exttest                                 | Brugervendt nøgle        | 02.0001.0002.T                                                                     |
| <ul> <li>Betalingstilstand</li> </ul>                 | Titel                    | KY - Finans_exttest                                                                |
| - Fakturabehandlingsansvarssted                       | Beskrivelse              | ØiR Finanssortiment for Kommunernes Ydelsessystem, KY. Version 1.                  |
| - Firma                                               |                          | Scope: Test                                                                        |
| - Følsomhed                                           | Integrationer            | FakturaInformation - Version 2                                                     |
| - Konto                                               |                          | Finansposteringer - version 2                                                      |
| - Omkostningssted                                     | It-systeminstanser       | Kommunerens Ydelsessystem - KY - ExTest (d9cae5c5-cf0f-4e63-b42c<br>-5ffbffe2ffab) |
| - Organisatorik Reference                             |                          |                                                                                    |
| - PartIdTyper                                         | Tilstand                 | Publiceret                                                                         |
| - Referencenøgler                                     | Gyldig fra               | 01-01-2000                                                                         |
| <ul> <li>SE-numre for indbereting til SKAT</li> </ul> | Gyldig til               |                                                                                    |
|                                                       | Registreringstidspunkt   | 26-03-2017 00:00:00                                                                |
|                                                       | Senest ændret            | 15-04-2020 10:36:09                                                                |

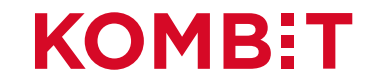

#### Klik på "Opret registreringsværdi"

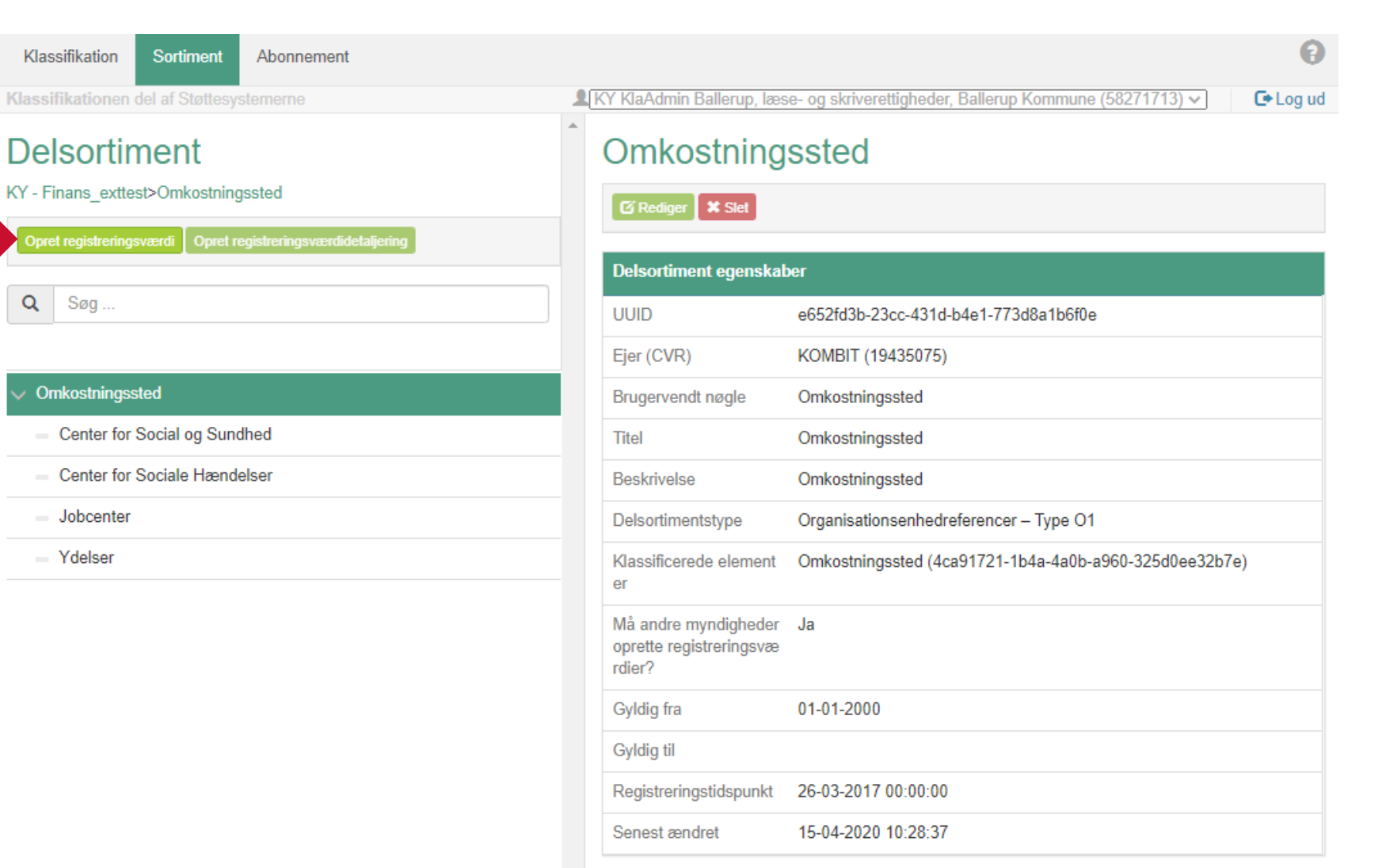

![](_page_12_Picture_2.jpeg)

## Klik på "Vælg organisationsenhed"

| Klassifikation Sortiment Abonnement                                                                                 | Θ                                                                                                   |
|----------------------------------------------------------------------------------------------------|----------------------------------------------------------------------------------------------------|
| Klassifikationen del af Støttesystemerne                                                                            | ▲ KY KlaAdmin Ballerup, læse- og skriverettigheder, Ballerup Kommune (58271713) ✓ C• Log ud         |
| Delsortiment<br>KY - Finans_exttest>Omkostningssted<br>Opret registreringsværdi Opret registreringsværdidetaljering | Opret registreringsværdi     Gem Annuller Vælg organisationsenhed     Registreringsværdi egenskaber |
| Q Søg                                                                                                    | Gyldig fra 29-09-2020                                                                               |
| ✓ Omkostningssted                                                                                                   | Gyldig til eks: dd-mm-yyyy                                                                          |
| <ul> <li>Center for Social og Sundhed</li> </ul>                                                                    | Supplerede oplysninger                                                                              |
| <ul> <li>Center for Sociale Hændelser</li> <li>Jobcenter</li> </ul>                                                 | Туре                                                                                                |
| - Ydelser                                                                                                    | Værdi Værdi                                                                                         |
|                                                                                                    | Organisationsenhed egenskaber<br>UUID<br>Ejer (CVR)                                                 |

Brugervendt nøgle

Navn

![](_page_13_Picture_2.jpeg)

#### Fremsøg eller find "Organisationsenheden"

![](_page_14_Picture_1.jpeg)

![](_page_14_Picture_2.jpeg)

#### Marker 'Organisationsenheden' og derefter klik på 'Vælg'

| Klass    | ifikation Sortiment Abonnement               |                            |                                                        | 0        |
|----------|----------------------------------------------|----------------------------|--------------------------------------------------------|----------|
| Klassifi | ikationen del af Støttesystemerne            | KY KlaAdmin Ballerup, læse | e- og skriverettigheder, Ballerup Kommune (58271713) 🗸 | 🕒 Log ud |
| Væ       | lg organisationsenhed                        |                            |                                                        |          |
|          | Vælg Annuller                                |                            |                                                        |          |
| Vælo     | organisationsenhed                           |                            |                                                        |          |
| - ang    |                                              |                            |                                                        |          |
| Q        | Ydelser                                      | 4 fundet                   |                                                        |          |
|          | > Direktør område                            |                            | -                                                      |          |
|          | > Direktør område                            |                            |                                                        |          |
| >        | > Direktør område                            |                            |                                                        |          |
| ~        | <ul> <li>Direktør område</li> </ul>          |                            |                                                        |          |
|          | <ul> <li>Center for Arbejdsmarked</li> </ul> |                            |                                                        |          |
|          | > Borgerservice                              |                            |                                                        |          |
|          | > Brydehuset                                 |                            |                                                        |          |
|          | > C-ARB                                      |                            |                                                        |          |
|          | > Jobcenter                                  |                            |                                                        |          |
|          | — Måløvgård                                  |                            |                                                        |          |
|          | ✓ Ydelser                                    |                            |                                                        |          |
|          | <ul> <li>Ydelser Kontanthjælp</li> </ul>     |                            |                                                        |          |
|          | - Ydelser Kontrolgruppen                     |                            |                                                        |          |
|          | - Ydelser Sygedagpenge                       |                            |                                                        |          |
|          | > Center for Voksne og Sundhed               |                            |                                                        |          |
|          | Kommunalbestyrelsen                          |                            |                                                        |          |
|          |                                              |                            | v                                                      |          |

![](_page_15_Picture_2.jpeg)

## Klik på 'Gem'

![](_page_16_Picture_1.jpeg)

#### **KOMBIT**

#### Centeret "Ydelser" er nu et "Omkostningssted"

| Klassifikation Sortiment Abonnement                                                                            |                            | Θ                                                                 |
|----------------------------------------------------------------------------------------------------|----------------------------|-------------------------------------------------------------------|
| Klassifikationen del af Støttesystemerne                                                                       | KY KlaAdmin Ballerup, læse | e- og skriverettigheder, Ballerup Kommune (58271713) 🗸 📔 🕻 Log ud |
| Delsortiment                                                                                                   | Opret registr              | eringsværdi                                                       |
| KY - Finans_exttest>Omkostningssted         Opret registreringsværdi       Opret registreringsværdidetaljering | Gem Annuller V             | (ælg organisationsenhed                                           |
|                                                                                                    | Registreringsværdi ege     | nskaber                                                           |
| 30g                                                                                                    | Gyldig fra                 | 29-09-2020                                                        |
| ✓ Omkostningssted                                                                                              | Gyldig til                 | eks: dd-mm-yyyy                                                   |
| <ul> <li>Center for Social og Sundhed</li> </ul>                                                               | Supplerede oplysninge      | er                                                                |
| <ul> <li>Center for Sociale Hændelser</li> </ul>                                                               | Туре                       | ~                                                                 |
| = Jobcenter                                                                                                    |                            |                                                                   |
| Ydelser                                                                                                    | Værdi                      | Værdi                                                             |
|                                                                                                    | Organisationsenhed eg      | enskaber                                                          |
|                                                                                                    | UUID                       | caa44660-6837-4f35-963a-f4517b6f921c                              |
|                                                                                                    | Ejer (CVR)                 | Ballerup Kommune (58271713)                                       |
|                                                                                                    | Brugervendt nøgle          | f5bf5e16                                                          |
|                                                                                                    | Navn                       | <b>Ydelser</b>                                                    |

![](_page_17_Picture_2.jpeg)

# AFSNIT 3 OPSÆTNING AF STANDARD ORGANISATORISK ENHED I KY

![](_page_18_Picture_1.jpeg)

#### Opsætning af Standard ansvarlig enhed i KY

Standard organisatorisk enhed: Opsætningen fungerer som et sikkerhedsnet, hvis en sag ikke kan tildeles til en enhed, idet sagen bliver oprettet.

Årsager til, at sager ikke kan placeres, kan f.eks. være, at sagens KLE nummer ikke er opsat på en Enhed.

| Opret / rediger systemparameter                                 |     |
|-----------------------------------------------------------------|-----|
| Nøgle *                                                         |     |
| SAGER_STANDARD_ANSVARLIG_ORGENHED                               |     |
| Værdi 🗙                                                         |     |
| caa44660-6837-4f35-963a-f4517b6f921c                            |     |
| Beskrivelse *                                                   |     |
| Default UUID værdi for ansvarlig organistorisk enhed i kommunen |     |
| Gyldig fra *                                                    |     |
|                                                                 | 曲   |
| Gyldig til                                                      |     |
|                                                                 | 曲   |
| Annuller                                                        | Gem |

![](_page_19_Picture_4.jpeg)

## Tilgå fanen "Administration" og klik på "Vælg type"

| lkast               | <b>Brande</b><br>Kommune |                 | KOMN       | UNERNES YE          | DELSES   | SYSTEM      |                          |               |           |            |            |             |         |         |           |            |       |             |               | Logge   | t ind som: jvbr | / Log ud       | ۵ |
|---------------------|--------------------------|-----------------|------------|---------------------|----------|-------------|--------------------------|---------------|-----------|------------|------------|-------------|---------|---------|-----------|------------|-------|-------------|---------------|---------|-----------------|----------------|---|
| <b>Q</b> 5 <u>0</u> | <u>Ø</u> G 🕰             | O <u>P</u> GAVE | INDBAKK    | e 🎤 Adminis         | STRATION | N <b>1</b>  | Filla Tulle<br>010178-15 | ese<br>526 ×  |           |            |            |             |         |         |           |            |       |             |               |         | CPR-nr. e       | eller navn     | Q |
| Syster              | mparameter               | Porta           | ltekst     | Standard opfølgning | gsopgave | e Særlig ad | resse                    | Opgavepakke   | Fordeling | Isnøgle    | Journalnot | tatskabelon | Brevska | ibelon  | Indholdse | lement     | Bilag | Dataudtræk  | Hændelsestype | Hændels | eabonnement     | Fejlhåndtering |   |
| Hænd                | delser Fej               | Irapporte       | er Rege    | Jobafviklinger      | Rolle    | Processer   | Flettete                 | ekst Flettesp | ørgsmål   | Batchjob C | Overblik   | Rapportskab | eloner  | Masters | kabelon   | Integratio | oner  | Batch Admin |               |         |                 |                |   |
| Vælg                | systempara               | ameterty        | pe         |                     |          |             |                          |               |           |            |            |             |         |         |           |            |       |             |               |         |                 |                |   |
| Vælg t              | ype 🗙                    |                 |            |                     |          |             |                          |               |           |            |            |             |         |         |           |            |       |             |               |         |                 |                |   |
| Appli               | ikationskons             | stant           |            |                     |          |             |                          | •             |           |            |            |             |         |         |           |            |       |             |               |         |                 |                |   |
| Vælg g              | gyldighedsti             | dspunkt         | <b>0</b> * |                     |          |             |                          |               |           |            |            |             |         |         |           |            |       |             |               |         |                 |                |   |
| 05-10               | )-2020                   |                 |            |                     |          |             | É                        | <b> </b>      |           |            |            |             |         |         |           |            |       |             |               |         |                 |                |   |
|                     |                          |                 |            |                     |          | Vis system  | nparamet                 | tre           |           |            |            |             |         |         |           |            |       |             |               |         |                 |                |   |

![](_page_20_Picture_2.jpeg)

#### Fremsøg systemparameter "Forretningskonstant"

| KOMMUNERNES YDELSESSYSTEM                                                                                                    | Logget ind som: jvbr / Log u | d 🌣       |
|----------------------------------------------------------------------------------------------------|------------------------------|-----------|
| Q SØG OPGAVEINDBAKKE FADMINISTRATION                                                                                                    | CPR-nr. eller nav            | vn Q      |
| Systemparameter       Portalteks       Standard opfølgningsogav       Særlig advester       Opgavester       Fordelingsnøgle       Journalnotational       Brevskabeloner       Indholdselement       Bilag       Dataudtræk       Hændelsester | Hændelseabonnement Fejlh     | åndtering |
| Vælg systemparametertype                                                                                                    |                              |           |
| Vælg type ★                                                                                                    |                              |           |
| Forretningskonstant -                                                                                                    |                              |           |
|                                                                                                    |                              |           |
| Dokumenttitel                                                                                                    |                              |           |
| Efterlønsalder                                                                                                    |                              |           |
| Enkelt- og Andre ydelser samt godtgørelse                                                                                                    |                              |           |
| Feature Flag                                                                                                    |                              |           |
| Feriekonto integration konfiguration                                                                                                    |                              |           |
| Flettespørgsmål                                                                                                    |                              |           |
| Flettetekst                                                                                                    |                              |           |
| Flettetekstgruppe                                                                                                    |                              |           |
| Fordelingsnøgle                                                                                                    |                              |           |
| Forfaldsprioritet                                                                                                    |                              |           |
| Formueopgørelse                                                                                                    |                              |           |
| Forretningskonstant                                                                                                    |                              |           |
| Fysisk posttype                                                                                                    |                              |           |
| Godtgørelse automatisk                                                                                                    |                              |           |
| HTF-formue                                                                                                    |                              |           |
| Hændelsesabonnement                                                                                                    |                              |           |
| Hændelsesgrænseværdi                                                                                                    |                              |           |
| Hændelsestype                                                                                                    |                              |           |
| Hændelsestypegruppe                                                                                                    |                              |           |
| Indberetningsoplysninger for ydelser                                                                                                    |                              |           |
| Indholdselement                                                                                                    |                              |           |
| Indholdselementgruppe                                                                                                    |                              |           |
| Indtænter til ΔPØ                                                                                                    |                              |           |

![](_page_21_Picture_2.jpeg)

### Klik på "Vis systemparametre"

![](_page_22_Figure_1.jpeg)

![](_page_22_Picture_2.jpeg)

## Søg på "SAGER\_STANDARD\_ANSVARLIG\_ORGENHED"

| Vælg systemparametertype                                                                                                    |                          |                                       |                                |                            |                             |               |                                                    |
|----------------------------------------------------------------------------------------------------|--------------------------|---------------------------------------|--------------------------------|----------------------------|-----------------------------|---------------|----------------------------------------------------|
| Vælg type *                                                                                                    |                          |                                       |                                |                            |                             |               |                                                    |
| Forretningskonstant <ul> <li>The second second s</li></ul> |                          |                                       |                                |                            |                             |               |                                                    |
| Vælg gyldighedstidspunkt 🚱 \star                                                                                                    |                          |                                       |                                |                            |                             |               |                                                    |
| 03-10-2020                                                                                                    |                          |                                       |                                |                            |                             |               |                                                    |
| Vis systemparametre                                                                                                    |                          |                                       |                                |                            |                             |               |                                                    |
| Forretningskonstant 😧 💌                                                                                                    |                          |                                       |                                |                            |                             |               | <b>T</b> 🛛 🞜                                       |
|                                                                                                    |                          |                                       |                                |                            | Søg                         | g i tabel     |                                                    |
| Beskrivelse                                                                                                    | Værdi                    | l↑ <b>∨</b> Nøgle l↑                  | Gyldig Gyldig<br>fra ↓† til ↓† | Ændret 🕸                   | Ændret af ↓↑                | Parameter 👫   | Handlinger 🗍                                       |
| Dato hvor årsopgørelsen fra sidste år kan tilgås                                                                                                    | 01-04                    | aarsopgoerelse-tilgaengelig-dato      | 23-03-2020                     | 23-03-<br>2020<br>16:35:33 | LSB                         | Central       | Vis Overskriv                                      |
| Styrer hvor meget en indbetaling skal afvige fra et forventet beløb før en APØ-sag deaktiveres. Værdien er et beløb i<br>kr.                                                                                                    | 100                      | apo_deaktiveringsgraense              | 01-01-2000                     | 04-11-<br>2019<br>12:45:34 | STAMDATA                    | Central       | Vis Overskriv                                      |
| Meddelelse på Borgers kontoudtog ifm. rateudbetaling fra APØ                                                                                                    | Rateudbetaling af ydelse | apo_rateudbetaling_kontomeddelelse    | 23-03-2020                     | 23-03-<br>2020<br>16:20:41 | LSB                         | Central       | Vis Overskriv                                      |
| Boolean vaerdi der diktere om der skal vises "alle konti" som standard ved APO processer og overblik                                                                                                    | false                    | apo_should_alle_konti_be_default      | 01-07-2020                     | 01-07-<br>2020<br>10:48:54 | MIMP's fulde<br>navn (MIMP) | Overskrivning | Vis<br>Rediger overskrivning<br>Slet overskrivning |
| Styrer hvor meget en indbetaling skal være større end den forrige indbetaling fra samme Administrationsplan, før<br>sagsbehandler gøres opmærksom på det. Værdien er et beløb i kr.                                                                                                    | 100                      | apo_stoerre_indbetaling_graense       | 01-01-2000                     | 04-11-<br>2019<br>12:45:36 | STAMDATA                    | Central       | Vis Overskriv                                      |
| SFTP brugernavn for FLIS, som modtager filer igennem SF1630                                                                                                    | FlisEksternTest          | batch.KY_SF1630_LIS_JOB.flisRecipient | 01-01-2000                     | 02-10-<br>2020 S           | STAMDATA                    | Central       | Vis Overskriv                                      |

**KOMBIT** 

## Klik på "Overskriv"

| Vælg systempar        | ametertype                       |         |                                   |              |                             |
|-----------------------|----------------------------------|---------|-----------------------------------|--------------|-----------------------------|
| Vælg type \star       |                                  |         |                                   |              |                             |
| Forretningskons       | stant                            | ~       |                                   |              |                             |
| Vælg gyldighedst      | idspunkt 😯 \star                 |         |                                   |              |                             |
| 03-06-2020            |                                  | 曲       |                                   |              |                             |
|                       | Vis systempa                     | rametre |                                   |              |                             |
| Forretningskons       | itant 💌                          |         |                                   |              | ▼ ७ €                       |
|                       |                                  |         |                                   | Søg i tabe   | SAGER_STANDARD_ANSVARLIG_OR |
| Beskrivelse           | ↓↑ Værdi                         |         | ↓≞ ∨ Nøgle                        | ↓↑ Parameter | ↓† Handlinger ↓†            |
| Def                   | caa44660-6837-4f35-963a-f4517b6f | 921c    | SAGER_STANDARD_ANSVARLIG_ORGENHED | Ce           | Overskriv                   |
| Viser 1 til 1 af 1 ra | ækker ud af 42 rækker            |         |                                   |              | Forrige 1 Næste             |

![](_page_24_Picture_2.jpeg)

#### Udfyld "Værdi" med UUID for "OrgEnhed"

| Ngale *                                                         |  |
|-----------------------------------------------------------------|--|
|                                                                 |  |
| SAGER_STANDARD_ANSVARLIG_ORGENHED                               |  |
| Værdi *                                                         |  |
| caa44660-6837-4f35-963a-f4517b6f921c                            |  |
| Beskrivelse *                                                   |  |
| Default UUID værdi for ansvarlig organistorisk enhed i kommunen |  |
| Gyldig fra <del>*</del>                                         |  |
|                                                                 |  |
| Gyldig til                                                      |  |
|                                                                 |  |
|                                                                 |  |

![](_page_25_Picture_2.jpeg)

#### Eksempel: "Ydelser" som standard ansvarlig enhed

![](_page_26_Figure_1.jpeg)

![](_page_26_Picture_2.jpeg)

## Eksempel på en UUID

| organisation.eksterntest-stoettesystemerne.dk/sts-rest-organisation/#/add | ninistrativ/60373604-0927-44d7-9d | 5e-719c12fa5545        |                                   |                                     |               |
|---------------------------------------------------------------------------|-----------------------------------|------------------------|-----------------------------------|-------------------------------------|---------------|
| Generelt 📙 Change 📙 KY 🏈 KY miljøer 🚺 ØlR webinar                         |                                   |                        |                                   |                                     |               |
| Administrativ organisation Medar                                          | bejdere Udbetalende enheder       | Henvendelsessteder     | Opgaver Andet -                   |                                     | 9             |
| Organisationer en del af Støttesysteme                                    | me <b>1</b> KY                    | OrgAdmin Ikast-Brande, | læse- og skriverettigheder, Ikas  | t-Brande Kommune (29189617) 🗸       | 🕒 Log ud      |
| Administrativ organ                                                       | nisation                          | Ydelser                |                                   |                                     |               |
| Q Søg                                                                     |                                   | Ikast-Brande Kom       | mune -Arbejdsmarked og Borge      | erservice -Beskæftigelse og Integra | ation         |
| ✓ Ikast-Brande Kommune                                                    |                                   |                        |                                   | E                                   | Opret 🗱 Fjern |
| <ul> <li>Arbejdsmarked og Borgerservice</li> </ul>                        |                                   | Stamdata               |                                   |                                     | C Rediger     |
| <ul> <li>Arbejdsmarkedsafdelingens S</li> </ul>                           | itab                              | Navn                   | Ydelser                           |                                     |               |
| ✓ Beskæftigelse og Integration                                            |                                   | CVR-nummer             | 29189617                          |                                     |               |
| - Ydelser                                                                 |                                   |                        |                                   |                                     |               |
| - Borgerservice                                                           |                                   | Opgaver                |                                   |                                     | C Rediger     |
| <ul> <li>Fastholdelse og Rehabilitering</li> </ul>                        | 3                                 | KLE-nummer             | KLE-emne                          |                                     |               |
| <ul> <li>Job og Opkvalificering</li> </ul>                                |                                   | 32.24.04               | Hjælp til forsørgelse (ko         | ntanthjælp mv.)                     |               |
| — Unge og Uddannelse                                                      |                                   | I alt 1 opgave.        |                                   |                                     |               |
| - IT-afdelingen                                                           |                                   |                        |                                   |                                     |               |
|                                                                           |                                   | Kontaktoplysni         | nger                              |                                     | C Rediger     |
|                                                                           |                                   | Ingen kontaktopl       | ysninger. Tilføj en kontaktoplysn | ing via rediger.                    |               |
|                                                                           |                                   | Medarbejdere           |                                   |                                     |               |
|                                                                           |                                   | Navn                   | Brugernavn                        | E-mail                              |               |

I alt 1 medarbejder.

**JVBR** 

jvbr@netcompany.com

**MBIT** 

Johan Valeur

# AFSNIT 4 OPSÆTNING AF ØKONOMISTED 'UDBETALINGSSTED' -NEMKONTO

![](_page_28_Picture_1.jpeg)

## Opsætning af økonomistederne i STS Klassifikation

Denne opsætning foregår i fanen "Sortiment" i Betalingssortiment i STS Klassifikation.

- For hvert slags Økonomi-"Sted" findes et delsortiment:
  - Udbetalingssted
- Delsortimenterne indeholder organisatoriske enheder fra kommunens administrative organisation (OrgEnheder fra STS Organisation).
- OBS: De kommende billeder er fra et testmiljø. Derfor kan navnene m.m. være anderledes end det I ser, i jeres produktionsmiljø.

| Klassifikation   | Sortiment | Abonnement |                                                                                   | 0        |
|------------------|-----------|------------|-----------------------------------------------------------------------------------|----------|
| Klassifikationen |           | emerne     | ▲ KY KlaAdmin Ballerup, læse- og skriverettigheder, Ballerup Kommune (58271713) × | 🕒 Log ud |
| Sortimer         | nt        |            |                                                                                   |          |

Opret sortiment

Liste over sortimente

| Brugervendt nøgle 🔺          | Titel 🔶                                                                                         | Ejer (CVR)       | Tilstand        | Gyldig til | ¢ |
|------------------------------|-------------------------------------------------------------------------------------------------|------------------|-----------------|------------|---|
| 02.0001.0001.T               | KSD - Finans_exttest                                                                            | KOMBIT           | Publiceret      |            |   |
| 02.0001.0002.T               | KY - Finans_exttest                                                                             | KOMBIT           | Publiceret      |            |   |
| 02.0001.0003.01.T            | YR - Registreringskonti til brug for kommunal indberetning af ydelser til Ydelses refusion      | KOMBIT           | Publiceret      |            |   |
| 02.0001.0003.02.T            | YR - Registreringskonti til brug for ikke-kommunal indberetning af ydelser til Yd elsesrefusion | KOMBIT           | Publiceret      |            |   |
| 02.0001.0003.T               | YR - Finans_exttest                                                                             | KOMBIT           | Publiceret      |            |   |
| 02.0001.8002.T               | Testtool02 - Finans_exttest Nyt                                                                 | KOMBIT           | Publiceret      |            |   |
| 02.0002.0001.T               | KSD - Debitor_exttest                                                                           | KOMBIT           | Publiceret      |            |   |
| 02.0002.0002.T               | KY - Debitor - Exttest                                                                          | KOMBIT           | Publiceret      |            |   |
| 02.0002.9001.T               | Testtool01 - Debitor_exttest                                                                    | KOMBIT           | Publiceret      |            |   |
| 02.0002.9002.T               | Testtool02 - Debitor_exttest                                                                    | KOMBIT           | Publiceret      |            |   |
| 02.0002.9501.58271713.<br>T  | Daginstitutionsortiment_test - Debitor - Ballerup - exttest                                     | Ballerup Kommune | Publiceret      |            |   |
| 02.0003.0002.T               | KY - Nemkonto_exttest                                                                           | KOMBIT           | Publiceret      |            |   |
| FBS_debitor                  | FBS Debitorsortiment                                                                            | KOMBIT           | Publiceret      |            |   |
| jrh_test_do_not_use          | Testsortiment_jrh                                                                               | KOMBIT           | Ikke publiceret |            |   |
| KMD_OPUS_Debitor_De<br>bitor | KMD OPUS-Debitor Debitorsortiment                                                               | KOMBIT           | Ikke publiceret |            |   |
| Test                         | Test                                                                                            | KOMBIT           | Ikke publiceret |            |   |

![](_page_29_Picture_9.jpeg)

## Tilgå fanen "Sortiment"

 Sortiment
 Abonnement
 Image: Comparison of the systemers of the systemers of the s

#### Sortiment

Liste over sortimenter

Opret sortiment

| Brugervendt nøgle 🔺          | Titel 🔶                                                                                         | Ejer (CVR)       | Tilstand 🔶      | Gyldig til 🛛 🌲 |
|------------------------------|-------------------------------------------------------------------------------------------------|------------------|-----------------|----------------|
| 02.0001.0001.T               | KSD - Finans_exttest                                                                            | KOMBIT           | Publiceret      |                |
| 02.0001.0002.T               | KY - Finans_exttest                                                                             | KOMBIT           | Publiceret      |                |
| 02.0001.0003.01.T            | YR - Registreringskonti til brug for kommunal indberetning af ydelser til Ydelses refusion      | KOMBIT           | Publiceret      |                |
| 02.0001.0003.02.T            | YR - Registreringskonti til brug for ikke-kommunal indberetning af ydelser til Yd elsesrefusion | KOMBIT           | Publiceret      |                |
| 02.0001.0003.T               | YR - Finans_exttest                                                                             | KOMBIT           | Publiceret      |                |
| 02.0001.8002.T               | Testtool02 - Finans_exttest Nyt                                                                 | KOMBIT           | Publiceret      |                |
| 02.0002.0001.T               | KSD - Debitor_exttest                                                                           | KOMBIT           | Publiceret      |                |
| 02.0002.0002.T               | KY - Debitor - Exttest                                                                          | KOMBIT           | Publiceret      |                |
| 02.0002.9001.T               | Testtool01 - Debitor_exttest                                                                    | KOMBIT           | Publiceret      |                |
| 02.0002.9002.T               | Testtool02 - Debitor_exttest                                                                    | KOMBIT           | Publiceret      |                |
| 02.0002.9501.58271713.<br>T  | Daginstitutionsortiment_test - Debitor - Ballerup - exttest                                     | Ballerup Kommune | Publiceret      |                |
| 02.0003.0002.T               | KY - Nemkonto_exttest                                                                           | KOMBIT           | Publiceret      |                |
| FBS_debitor                  | FBS Debitorsortiment                                                                            | KOMBIT           | Publiceret      |                |
| jrh_test_do_not_use          | Testsortiment_jrh                                                                               | KOMBIT           | Ikke publiceret |                |
| KMD_OPUS_Debitor_De<br>bitor | KMD OPUS-Debitor Debitorsortiment                                                               | KOMBIT           | Ikke publiceret |                |
| Test                         | Test                                                                                            | KOMBIT           | Ikke publiceret |                |

![](_page_30_Picture_6.jpeg)

#### Klik på "KY Nemkonto sortiment"

€

| $\rightarrow$ | C' 🏠 🔽 🔒 hi                  | ttps://klassifikation.eksterntest-stoette 🚥 💽                            |                         | ··· 🧟 📀 /           | 🗧 🖲 😚                     |
|---------------|------------------------------|--------------------------------------------------------------------------|-------------------------|---------------------|---------------------------|
|               | Klassifikation               | Sortiment Abonnement                                                     |                         |                     | 9                         |
|               | Klassifikationen             | del af Støttesystemerne<br>KlaAdmin Ikast-Brande, læse- og skriverettigl | heder, Ikast-Brande Kom | mune (2918961       | <b>C</b> → Log ud<br>7) ∨ |
|               | 02.0001.0003.<br>T           | YR - Finans_exttest                                                      | KOMBIT                  | Publiceret          |                           |
|               | 02.0001.8002.<br>T           | Testtool02 - Finans_exttest Nyt                                          | KOMBIT                  | Publiceret          |                           |
|               | 02.0002.0001.<br>T           | KSD - Debitor_exttest                                                    | KOMBIT                  | Publiceret          |                           |
|               | 02.0002.0002.<br>T           | KY - Debitor - Exttest                                                   | KOMBIT                  | Publiceret          |                           |
|               | 02.0002.9001.<br>T           | Testtool01 - Debitor_exttest                                             | KOMBIT                  | Publiceret          |                           |
|               | 02.0002.9002.<br>T           | Testtool02 - Debitor_exttest                                             | KOMBIT                  | Publiceret          |                           |
|               |                              | KY - Nemkonto_exttest                                                    | KOMBIT                  | Publiceret          |                           |
|               | FBS_debitor                  | FBS Debitorsortiment                                                     | KOMBIT                  | Publiceret          |                           |
|               | jrh_test_do_not<br>_use      | Testsortiment_jrh                                                        | KOMBIT                  | Ikke public<br>eret |                           |
|               | KMD_OPUS_D<br>ebitor_Debitor | KMD OPUS-Debitor Debitorsortiment                                        | KOMBIT                  | Ikke public<br>eret |                           |
|               | Test                         | Test                                                                     | KOMBIT                  | Ikke public<br>eret |                           |
|               | Test1                        | Test1                                                                    | KOMBIT                  | Ikke public<br>eret |                           |
|               | TEST_do_not_<br>use          | TEST_do_not_use                                                          | KOMBIT                  | Publiceret          |                           |
|               | Tool do not u                | Test de set une O d'al                                                   | KONDIT                  | Dublicant           |                           |

Sortiment kan have et andet navn og ikke "KY -Nemkonto\_exttest " som det fremgår her.

![](_page_31_Picture_3.jpeg)

#### Klik på delsortiment "Udbetalingssted"

![](_page_32_Picture_1.jpeg)

![](_page_32_Picture_2.jpeg)

#### Oprettet "Udbetalingssteder"

Abonnement

Sortiment

Klassifikation

# Fælleskommunalt Klassifikationssystem Delsortiment KY - Nemkonto\_exttest>Udbetalingssted Opret registreringsværdi Opret registreringsværdi Opret regis

IT-afdelingen
Team 3
Unge og Uddannelse

#### ▲ KY KlaAdmin Ikast-Brande, læse- og skriverettigheder, Ikast-Brande Kommune (29189617) 🗸

€ Log ud

#### Udbetalingssted

🖸 Rediger 🗙 Slet

| Delsortiment egenskat                                     | ber                                                                                                    |
|-----------------------------------------------------------|----------------------------------------------------------------------------------------------------|
| UUID                                                      | 63e6f5b1-9e78-45e9-a389-ad49df93435a                                                                             |
| Ejer (CVR)                                                | KOMBIT (19435075)                                                                                                |
| Brugervendt nøgle                                         | Udbetalingssted                                                                                                  |
| Titel                                                     | Udbetalingssted                                                                                                  |
| Beskrivelse                                               | Udbetalingssted angives med den organisatoriske enhed hvorfra udbetaling foretages samt den tilhørende LOS-Ident |
| Delsortimentstype                                         | Organisationsenhedreferencer – Type O3                                                                           |
| Klassificerede element<br>er                              | InitiatingParty (cf68db59-4240-4283-8442-0311d6030679)                                                           |
| Må andre myndigheder<br>oprette registreringsvæ<br>rdier? | Ja                                                                                                    |
| Gyldig fra                                                | 01-01-2000                                                                                                    |
| Gyldig til                                                |                                                                                                    |
| Registreringstidspunkt                                    | 16-09-2019 00:00:00                                                                                              |
| Senest ændret                                             | 15-04-2020 14:00:16                                                                                              |

![](_page_33_Picture_8.jpeg)

## Klik på "Opret registreringsværdi"

![](_page_34_Picture_1.jpeg)

#### Klik på "Vælg organisationsenhed"

| Klassifikation Sortiment Abonnement                          | 0                             |
|--------------------------------------------------------------|-------------------------------|
| Fælleskommunalt Klassifikationssystem                        | Log ud € Log ud € Log ud      |
| Delsortiment                                                 | Opret registreringsværdi      |
|                                                              | Vælg organisationsenhed       |
| Opret registreringsværdi Opret registreringsværdidetaljering | Registreringsværdi egenskaber |
| Q Søg                                                        | <b>Gyldig fra</b> 05-01-2021  |
| ✓ Udbetalingssted                                            | Gyldig til eks: dd-mm-yyyy    |
| <ul> <li>Arbejdsmarked og Borgerservice</li> </ul>           | Supplerede oplysninger        |
| - Borgerservice                                              | Type                          |
| <ul> <li>Center for Hjælp</li> </ul>                         |                               |
| - IT-afdelingen                                              | Værdi                         |
| — Team 3                                                     |                               |
| <ul> <li>Unge og Uddannelse</li> </ul>                       | Organisationsenhed egenskaber |
|                                                              | UUID                          |
|                                                              | Ejer (CVR)                    |
|                                                              | Brugervendt nøgle             |
|                                                              | Navn                          |
|                                                              |                               |

![](_page_35_Picture_2.jpeg)

#### Fremsøg og vælg "Organisationsenheden"

#### Vælg organisationsenhed

| ælg o | organisationsenhed                                 |
|-------|----------------------------------------------------|
|       |                                                    |
| Q     | Søg                                                |
| √ Ik  | ast-Brande Kommune                                 |
| ~     | Arbejdsmarked og Borgerservice                     |
|       | <ul> <li>Arbejdsmarkedsafdelingens Stab</li> </ul> |
|       | ✓ Beskæftigelse og Integration                     |
|       | - Ydelser                                          |
|       | Borgerservice                                      |
|       | <ul> <li>Fastholdelse og Rehabilitering</li> </ul> |
|       | <ul> <li>Job og Opkvalificering</li> </ul>         |
|       | - Linge og Liddappelse                             |

KOMB:T

Marker "Organisationsnenheden" og klik derefter på 'Vælg' Vælg organisationsenhed

| ælg org                   | anisationsenhed                              |
|---------------------------|----------------------------------------------|
| Q                         | Søg                                          |
| <ul> <li>Ikast</li> </ul> | -Brande Kommune                              |
| ~ A                       | rbejdsmarked og Borgerservice                |
|                           | Arbejdsmarkedsafdelingens Stab               |
| ~                         | Beskæftigelse og Integration                 |
|                           | - Ydelser                                    |
| -                         | Borgerservice                                |
|                           | Fastholdelse og Rehabilitering               |
|                           | Job og Opkvalificering                       |
|                           | Job og Opkvalificering<br>Unge og Uddannelse |
| 17                        |                                              |

![](_page_37_Picture_2.jpeg)

#### Klik på "Type" og vælg "LOS ident"

| Klassifikation Sortiment Abonnement                                                                                   |                                                                                         | 9         |
|----------------------------------------------------------------------------------------------------|-----------------------------------------------------------------------------------------|-----------|
| Fælleskommunalt Klassifikationssystem                                                                                 | KY KlaAdmin Ikast-Brande, læse- og skriverettigheder, Ikast-Brande Kommune (29189617) ✓ | C+ Log ud |
| Delsortiment<br>KY - Nemkonto_exttest>Udbetalingssted<br>Opret registreringsværdi Opret registreringsværdidetaljering | Opret registreringsværdi         Gem       Annuller         Vælg organisationsenhed     |           |
|                                                                                                    | Registreringsværdi egenskaber                                                           |           |
| Q Søg                                                                                                    | <b>Gyldig fra</b> 05-01-2021                                                            |           |
| ✓ Udbetalingssted                                                                                                    | Gyldig til eks: dd-mm-yyyy                                                              |           |
| <ul> <li>Arbejdsmarked og Borgerservice</li> </ul>                                                                    | Supplerede oplysninger                                                                  |           |
| - Borgerservice                                                                                                    | Туре                                                                                    | ~         |
| <ul> <li>Center for Hjælp</li> </ul>                                                                                  | LOS Ident                                                                               |           |
| - IT-afdelingen                                                                                                    | Værdi Værdi                                                                             |           |
| — Team 3                                                                                                    |                                                                                         |           |
| <ul> <li>Unge og Uddannelse</li> </ul>                                                                                | Organisationsenhed egenskaber                                                           |           |
|                                                                                                    | UUID                                                                                    |           |
|                                                                                                    | Ejer (CVR)                                                                              |           |
|                                                                                                    | Brugervendt nøgle                                                                       |           |
|                                                                                                    | Navn                                                                                    |           |
|                                                                                                    |                                                                                         |           |

![](_page_38_Picture_2.jpeg)

#### Indtast værdien for "LOS ident"

#### Opret registreringsværdi

| Gem                | Vælg organisationsenhed |   |                            |     |
|--------------------|-------------------------|---|----------------------------|-----|
| Registreringsværdi | egenskaber              |   | LOS ident - fra KMD        | LOS |
|                    |                         |   | Organisationsnøgle til SAP | -   |
| Gyldig fra         | 05-01-2021              |   | 00876206                   | -   |
| Gyldig til         | eks: dd-mm-yyyy         |   | F :                        |     |
| Supplerede oplysn  | inger                   |   |                            |     |
| Туре               | LOS Ident               | ~ |                            |     |
| Værdi              | i 00876206              |   |                            |     |
|                    |                         |   |                            |     |

I pilotkommunerne: Tal på 8 cifre

![](_page_39_Picture_4.jpeg)

| "Gem" | Borgerservic           |                                      |
|-------|------------------------|--------------------------------------|
|       | Gem Annuller           |                                      |
| •     | Registreringsværdi ege | enskaber                             |
|       | Gyldig fra             | 05-01-2021                           |
|       | Gyldig til             | eks: dd-mm-yyyy                      |
|       | Supplerede oplysninge  | er                                   |
|       | Туре                   | LOS Ident 🗸                          |
|       | Værdi                  | 00876206                             |
|       |                        |                                      |
|       | Organisationsenhed eg  | jenskaber                            |
|       | UUID                   | 2fdc7cd8-a7d2-4f36-b61d-96887b569ac7 |

Ikast-Brande Kommune (29189617)

Borgerservice

2fdc7cd8-a7d2-4f36-b61d-96887b569ac7

Ejer (CVR)

Navn

Brugervendt nøgle

Klik på

| KOMB | ΞT |
|------|----|
|------|----|

![](_page_41_Picture_0.jpeg)

Gentag evt. for flere organisatoriske enheder, der skal være Udbetalingssteder. Ellers er opgaven nu løst.

Organisationsenhed egenskaberUUID2fdc7cd8-a7d2-4f36-b61d-96887b569ac7Ejer (CVR)Ikast-Brande Kommune (29189617)Brugervendt nøgle2fdc7cd8-a7d2-4f36-b61d-96887b569ac7NavnBorgerservice

![](_page_41_Picture_3.jpeg)

# AFSNIT 5 RELEVANTE ROLLER OG RETTIGHEDER IFT. NEMKONTO

![](_page_42_Picture_1.jpeg)

#### Relevante roller & rettigheder ift. NemKonto - LOS niveau

Disse roller giver mulighed for at foretage specifikke handlinger på den specifikke LOS enhed (Udbetalende enheds-niveau):

- NKS-VISKOH: Adgang til at se betalinger med ydelsesarten NKSKOH tilknyttet (Kontanthjælp m.m.)
- NKS-BETSTA: Adgang til standsning af enkelt betaling. Denne rolleprofil knyttes til et bestemt LOS-enhedsniveau.
- NKS-BUNSTA: Adgang til at standse et bundt af betalinger. Denne rolleprofil knyttes til et bestemt LOS-enhedsniveau.
- NKS-VISUYD: Adgang til at se betalinger uden ydelsesart (APØsager, fordi KY ikke sætter NKS-ydelsesart ved APØ-sager).

![](_page_43_Picture_6.jpeg)

![](_page_43_Picture_7.jpeg)

#### Relevante roller & rettigheder ift. NemKonto - Myndighedsniveau

Disse roller giver mulighed for at foretage specifikke handlinger på Myndighedsniveau (Kommuneniveau):

- NKS-KTOVIS: Adgang til at vise NemKonti og Specifikke konti.
- NKS-KTOADM: Adgang til at vise, oprette, rette og slette NemKonti og Specifikke konti.
- **NKS-YDEADM:** Adgang til at vise, oprette, rette og slette ydelsesarter for en given offentlig myndighed.
- NKS-SØGBET: Adgang til Betalingsmenu og søgebillede for enkeltbetalinger.
- NKS-SØGBUN: Adgang til Betalingsmenu og søgebillede for bundter

![](_page_44_Picture_7.jpeg)

![](_page_44_Picture_8.jpeg)

#### Mere info vedr. NemKonto

Sagsbehandlervejledning: <u>https://www.nemkonto.dk/Myndighed/Brug-af-</u> <u>Nemkonto/Sagsbehandlervejledning</u>

Udbetalende enhed: <u>https://www.nemkonto.dk/da/Myndighed/Spoergsmaal-og-svar/Hvad-er-en-udbetalende-enhed</u>

Nemkonto håndbog: <u>https://www.nemkonto.dk/da/Myndighed/Brug-af-Nemkonto/Nemkonto-haandbogen</u>

Rolleprofiler på LOS enhedsniveau: <u>https://www.nemkonto.dk/Myndighed/Teknisk-</u> <u>info/Rolleprofiler/Rolleprofiler-paa-LOS-enhedsniveau</u>

Rolleprofiler på myndighedsniveau: <u>https://www.nemkonto.dk/Myndighed/Teknisk-</u> info/Rolleprofiler/Rolleprofil-paa-myndighedniveau

![](_page_45_Picture_6.jpeg)

![](_page_46_Picture_0.jpeg)

# AFSNIT 6 NYE YDELSESTYPER (ANALYSER OG BESLUT BEHOVET FOR MAPNING I OMSÆTNINGSTABEL)

#### Kommunes skal vælge en tilgang til mapning

#### Det er forskelligt fra kommune til kommune, tilgang der vælges ift. mapningen:

**Tilgang 1 - Fuld:** Mapning af kombinationer: (Anbefalet)

- **Fordel:** Sikkerhed på at alt bliver mappet og man undgår at der kommer fejl. Verifikationen af omsætningstabellen vil have større sikkerhed, da finansbilaget kan accepteres af ERP-systemet.
- Ulempe: Større mapningsarbejde, da der findes mange forskellige ydelser i KY.

Tilgang 2 - Delvist: Mapning af de kombinationer kommunen skal bruge ift. KY

- Fordel: Kan gøres hurtigere, da det kun er de ydelser der skal bruges i KY der skal mappes.
- **Ulempe:** Vil få fejl jf. verificering af omsætningstabel, da der ikke er mappet til alle ydelser. Finansbilaget accepteres ikke og det er nødvendigt at kigge på status for de enkelte posteringer.

![](_page_47_Picture_8.jpeg)

#### Centrale dimensioner i KY-posteringen

- 1. Konto: Denne dimension anvendes ved alle.
- 2. Kontodetaljering (Frivillig): Kan opsættes kommunalt for enkeltydelser og andre ydelser og vil derefter kunne benyttes af sagsbehandler, hvorefter der vil posteres med den (Kommunale detaljeringer).
- 3. Omkostningssted: Udledes ud fra sagens ansvarlig enhed ved at søge op i SF1500 STS Organisation-hierarkiet til et omkostningssted i det kommunale sortiment rammes.
- 4. Betalingstilstand: Betalingstilstand anvendes til at differentiere udgifter og indtægter ifm. en ydelseskontering. Det er en ekstra dimension, der påføres posteringerne vedr. Driftskonto Ydelse.
  - Primær Driftskontering: Anvendes som udgangspunkt ved driftspostering af ydelse udbetalt fra KY.
  - God Tro Administrativ: Anvendes når en borger har været i god tro, og der dermed ikke rejses et krav mod borgeren ifm. for meget udbetalt vdelse.
  - Dækning på fordring: Anvendes ved indbetaling på en fordring. KY anvender denne, når KY får en besked fra kommunens debitorsystem, om at der er foretaget en indbetaling i debitorsystemet på en fordring, som KY er ansvarlig for.
- 5. OrganisatoriskReference: Udledes ud fra sagens ansvarlig enhed ved at søge op i SF1500 STS Organisation-hierarkiet til en "organisatorisk\_enhed" i det kommunale sortiment rammes (Omkostningssted er altid sat, når denne er sat, så en kommune kan vælge at se bort fra denne).
- 6. SE-nummer: Sættes ved afregningskonti ift. skat.

![](_page_48_Picture_10.jpeg)

## Forskellig grupper af konti KY anvender

#### Konto: Denne dimension anvendes ved alle posteringer.

Forskellige slags konti (der er over 200 i alt):

- Driftskonto Ydelse (én konto per ydelseskode)
- Driftskonto OP-bidrag
- Driftskonto ATP-bidrag (kommune-andel)
- Driftskonto Øreafrunding
- Mellemregning Bankkonto
- Mellemregningskonti Skat (Flere: A-skat, ATP, AMB og OP) ("Afregningskonti" ift. Skat)
- Mellemregningskonti for APØ
- Mellemregningskonti Øvrige (Flere: NemKonto, Kontantbilag, FUB, Debitorindbetaling fra KY, Indbetaling fra UDK Pension, Debitor fordring dækning/afskrivning)
- Mellemregningskonti Særlig støtte og Boligstøtte fra UDK: Disse benyttes ved manuel kontering. Det anbefales at benytte netop Konto og Omkostningssted, men det er muligt at angive øvrige.
- Manuel kontering (ikke en slags konto, men en måde at postere på): Det er generelt muligt at lave manuel kontering på alle konti, hvor en kommunal bruger af systemet kan lave posteringer, der ikke lever op til nedenstående regelsæt, der gælder når KY posterer automatisk. Kontodetaljering kan sættes for de konti, hvor det er opsat i sortimentet i kommunen.

![](_page_49_Picture_13.jpeg)

## Dimensioner på posteringer

Tabellen nedenfor viser på, hvilke konto de forskellige dimensioner sættes ved:

- "X" = Betyder altid,
- "-" = Betyder aldrig
- "O" = Betyder i visse tilfælde

|                          | #  | Konto | Kontodetalje-<br>ring (Sekundær<br>d.) | Omkostnings-<br>sted | Betalings-til-<br>stand<br>(sekundær d.) | SE-nummer<br>(sekundær d.) | Organisato-<br>riskReference | Registrant-<br>bogføring |
|--------------------------|----|-------|----------------------------------------|----------------------|------------------------------------------|----------------------------|------------------------------|--------------------------|
| Driftskonto Ydelse       | 1  | Х     | 0                                      | Х                    | Х                                        | -                          | -                            | Х                        |
| Driftskonto OP-bidrag    | 2  | Х     | -                                      | Х                    | -                                        | -                          | -                            | X                        |
| Driftskonto ATP kom.     | 3  | Х     | -                                      | Х                    | -                                        | -                          | -                            | X                        |
| Driftskonto Øreafrunding | 4  | х     | -                                      | -                    | -                                        | -                          | -                            | -                        |
| Mellemregning Bankkonto  | 5  | х     | -                                      | -                    | -                                        | -                          | -                            | -                        |
| Mellemregning Skat       | 6  | Х     | -                                      | Х                    | -                                        | Х                          | -                            | Х                        |
| Mellemregning APØ        | 7  | Χ     | -                                      | Χ                    | -                                        | -                          | X                            | Х                        |
| Mellemregning Øvrige     | 8  | Х     | -                                      | Х                    | -                                        | -                          | -                            | Х                        |
| M. SÆS og BOS fra UDK    | 9  | x     | -                                      | Х                    | 0                                        | 0                          | 0                            | х                        |
| Manuel kontering         | 10 | Х     | 0                                      | Х                    | 0                                        | 0                          | 0                            | 0                        |

![](_page_50_Picture_6.jpeg)

# AFSNIT 7 ÆNDRING TIL FORDRINGER

![](_page_51_Picture_1.jpeg)

#### Klargøring ift. krav, som oprettes af KY

- Formålet med denne mapning er at Debitor skal kunne modtage nye debitorkonti og fordringer fra KY
- For at dette kan ske, skal der laves en omsætning/mapning i kommunens debitorsystem.
- Hvordan den konkrete mapning foregår, afhænger af mulighederne i det enkelte debitorsystem. Brug deres vejledninger.

![](_page_52_Figure_4.jpeg)

![](_page_52_Picture_5.jpeg)

#### Hvilke værdier skal mappes i ERP-systemet?

- Omsætningstabellen vil typisk omfatte en samlet omsætning af følgende værdier som stammer fra KYs debitorsortiment. Der er tale om 5 centrale værdier fra STS Klassifikation, KYs debitorsortiment:
  - Debitorkontotype Central værdi
  - Fordring.Kravtype Central værdi
  - Udbetalingsparagraf Central værdi
  - Tilbagebetalingsparagraf Central værdi
  - Organisationsenheder for debitorkonto Kommunal værdi
- Disse værdier skal mappes, dvs. omsættes, til de interne værdier i kommunens debitorsystem, fx:
  - Betalingsart/Debitorgrupper

![](_page_53_Picture_9.jpeg)

#### Debitorkontotyper

- Der findes 2 forskellige debitorkontotyper som KY anvender:
  - **KY Netto** (Debitorkonto for fordringer fra KY med angivelse af fordringstype til inddrivelse)
  - **KMD Aktiv** (Debitorkontotype for KMD Aktiv krav)
- Hver af disse debitorkontotyper har sine egne
  "FordringKravtyper" der definerer det enkelte krav.
- Debitorkontotyperne er delsortimenter under KYs debitorsortiment i STS Klassifikation.

![](_page_54_Figure_6.jpeg)

KOMB:T

![](_page_55_Figure_0.jpeg)

#### **KOMB:T**

# Udsnit af bilag: KY - Paragraffer - Fordringstypematrice - version 2.0 (Public)

|     | Debitorko                                                                                     | ntotype                                            | Fordring                                                                                   | .Kravtype                                                                                        |                   | Udbetaling                           | Lovgrundlag for fordring     |              | Fordringstype     |            | e Gyldighedsperiode |         | Status      |                  |                |                              |
|-----|-----------------------------------------------------------------------------------------------|----------------------------------------------------|--------------------------------------------------------------------------------------------|--------------------------------------------------------------------------------------------------|-------------------|--------------------------------------|------------------------------|--------------|-------------------|------------|---------------------|---------|-------------|------------------|----------------|------------------------------|
|     | Debitorkomto for foudringer fra<br>KY med angiveke af<br>fordringstype til inddriveke<br>**** | Debitorkomtotype for KMD<br>Aktiv krav (KMD_Aktiv) | Krav om tilbagebetaling af<br>yde se til en borger<br>Arthagebetaling_Kontanthjælp<br>& B) | Kravnom tilbage betaling af<br>yde se til en virksom hed<br>∞unage betaling_Kontanthjælp<br>▲ R) | Brugervendt nøgle | UUID                                 | Brugervendt-<br>nøgle        | UUID         | Brugervendt nøgle | UUID       | Fradato             | Tildato | Tilstand    | Ajourført<br>den | Ajourfør<br>af | Noter                        |
|     | Х                                                                                             |                                                    | Х                                                                                          |                                                                                                  | DAL_pgf_86        | c2093e87-e336-4105-aa37-f43d66584cc5 | DAL_pgf_93.1.1               | 4ad5-8e83-   | KFTILDA           | 73850a49-7 | 01-01-00            |         | Publiseret  | 03-02-21         | xpml           |                              |
|     | Х                                                                                             |                                                    | X                                                                                          |                                                                                                  | DAL_pgf_86        | c2093e87-e336-4105-aa37-f43d66584cc5 | DAL_pgf_93.1.2               | 8-4219-bba0  | KFTILDA           | 73850a49-7 | 01-01-00            |         | Publiseret  | 03-02-21         | xpml           |                              |
|     | Х                                                                                             |                                                    | X                                                                                          |                                                                                                  | IGU_pgf_10_3      | 4ee6f918-1141-49d4-8d30-3d36ad5cf245 | IGU_BEK_707_040719_pgf_10.3  | -4ae5-a0de   | -b06fdec14a08     |            | 01-01-00            |         | Afventer    | 22-02-21         | xjpk           | Fordringstype skal afklares. |
|     | Х                                                                                             |                                                    | Х                                                                                          |                                                                                                  | IGU_pgf_10.8      | b44286b1-461e-4e5e-85ba-8337155ed7b2 | IGU_BEK_707_040719_pgf_10.3  | -4ae5-a0de   | -b06fdec14a08     |            | 01-01-00            |         | Afventer    | 22-02-21         | xjpk           | Fordringstype skal afklares. |
|     | Х                                                                                             |                                                    | X                                                                                          |                                                                                                  | LAB_pgf_123       | cf99ee55-5576-4bbf-b137-572ed947114d | LAB_pgf_125.1                | i-4fca-b6a0- | KTBRFLX           | e36d641a-0 | 01-01-00            |         | Publiseret  | 03-02-21         | xpml           |                              |
|     | Х                                                                                             |                                                    | X                                                                                          |                                                                                                  | LAB_pgf_123       | cf99ee55-5576-4bbf-b137-572ed947114d | LAB_pgf_125.2                | 7-4df6-ba76  | KTBRFLX           | e36d641a-0 | 01-01-00            |         | Publiseret  | 03-02-21         | xpml           |                              |
|     | Х                                                                                             |                                                    | X                                                                                          |                                                                                                  | LAB_pgf_123       | cf99ee55-5576-4bbf-b137-572ed947114d | LAB_pgf_125.3                | 2-4565-8c3d  | KTBRFLX           | e36d641a-0 | 01-01-00            |         | Publiseret  | 03-02-21         | xpml           |                              |
| )   | Х                                                                                             |                                                    | X                                                                                          |                                                                                                  | LAB_pgf_126       | 7d8c1e0e-31fd-4781-91c6-3ab0a00f062a | LAB_BEK_1603_271219_pgf_14.2 | 1-4483-8624  | KTBRSER           | 7ae84d76-7 | 01-01-00            |         | Publiseret  | 03-02-21         | xpml           |                              |
| I   | Х                                                                                             |                                                    | X                                                                                          |                                                                                                  | LAB_pgf_126       | 7d8c1e0e-31fd-4781-91c6-3ab0a00f062a | LAB_BEK_1603_271219_pgf_14.3 | -4d08-b900   | KTBRSER           | 7ae84d76-7 | 01-01-00            |         | Publiseret  | 03-02-21         | xpml           |                              |
| 2   | Х                                                                                             |                                                    |                                                                                            | X                                                                                                | LAB_pgf_133       | 1f5f770e-fcc1-469b-8103-cce22ab55f68 | LAB_BEK_1176_251119_pgf_12.2 | -4941-a0b8-  | KTVILFL           | 0873f0ba-5 | 01-01-00            |         | Publiseret  | 03-02-21         | xpml           |                              |
| 3   | Х                                                                                             |                                                    | Х                                                                                          |                                                                                                  | LAB_pgf_136       | 53136163-bc1c-43e8-944c-8ac0a847b3f9 | LAB_BEK_1176_251119_pgf_12.2 | -4941-a0b8-  | KTBRSER           | 7ae84d76-7 | 01-01-00            |         | Publiseret  | 03-02-21         | xpml           |                              |
| 1   | Х                                                                                             |                                                    | X                                                                                          |                                                                                                  | LAB_pgf_176       | 5f839d93-e2e2-416e-b28c-2cdea4316ca9 | LAS_pgf_42                   | 4add-b6ce-   | KTTIBAK           | d401d7c3-5 | 01-01-00            |         | Publiseret  | 03-02-21         | xpml           |                              |
| 5   | Х                                                                                             |                                                    | Х                                                                                          |                                                                                                  | LAB_pgf_176       | 5f839d93-e2e2-416e-b28c-2cdea4316ca9 | LAS_pgf_43                   | 9-4c48-8f91  | KTTIBAK           | d401d7c3-5 | 01-01-00            |         | Publiseret  | 03-02-21         | xpml           |                              |
| 5   | Х                                                                                             |                                                    |                                                                                            | X                                                                                                | LAB_pgf_62.2      | f47295cd-00e8-4a32-9818-812feda9bc15 | LAB_BEK_2006_111220_pgf_94.2 | -4dd5-8df2   | KTVILFL           | 0873f0ba-5 | 01-01-00            |         | Publiseret  | 10-02-21         | xpml           |                              |
| 7   | Х                                                                                             |                                                    |                                                                                            | X                                                                                                | LAB_pgf_66.1      | 4a4a29ec-9380-43fd-9a38-5f8218ea52fd | LAB_BEK_2006_111220_pgf_94.2 | -4dd5-8df2   | KTVILFL           | 0873f0ba-5 | 01-01-00            |         | Publiseret  | 03-02-21         | xpml           |                              |
| 3   | Х                                                                                             |                                                    | Х                                                                                          |                                                                                                  | LAS_pgf_10_f      | aa8c19dd-a4f6-43a2-a82e-735ccb474b2e | LAS_pgf_91.1.5               | o-4146-9488  | KTTIBAK           | d401d7c3-5 | 01-01-00            |         | Publiseret  | 03-02-21         | xpml           |                              |
| )   | Х                                                                                             |                                                    | Х                                                                                          |                                                                                                  | LAS_pgf_10_f      | aa8c19dd-a4f6-43a2-a82e-735ccb474b2e | LAS_pgf_93.1.1               | -4d7d-abef-  | KTTIBAK           | d401d7c3-5 | 01-01-00            |         | Publiseret  | 10-02-21         | xpml           |                              |
| )   | Х                                                                                             |                                                    | Х                                                                                          |                                                                                                  | LAS_pgf_10_f      | aa8c19dd-a4f6-43a2-a82e-735ccb474b2e | LAS_pgf_93.1.2               | -4cb3-935f-  | KTTIBAK           | d401d7c3-5 | 01-01-00            |         | Publiseret  | 10-02-21         | xpml           |                              |
| 1   | Х                                                                                             |                                                    | Х                                                                                          |                                                                                                  | LAS_pgf_10_f      | aa8c19dd-a4f6-43a2-a82e-735ccb474b2e | LAS_pgf_93.1.3               | -43b0-9dd8   | KTTIBAK           | d401d7c3-5 | 01-01-00            |         | Publiseret  | 10-02-21         | xpml           |                              |
| 2   | Х                                                                                             |                                                    | Х                                                                                          |                                                                                                  | LAS_pgf_10_f      | aa8c19dd-a4f6-43a2-a82e-735ccb474b2e | LAS_pgf_93.1.4               | 8-47e8-ab31  | KTTIBAK           | d401d7c3-5 | 01-01-00            |         | Publiseret  | 10-02-21         | xpml           |                              |
| , [ | v                                                                                             |                                                    | v                                                                                          |                                                                                                  | 1.00              |                                      | 140                          | table or a   | INTELD A M        | 1401-17-0  | 01 01 00            |         | n. Litzanza | 02 02 24         |                |                              |

![](_page_56_Picture_2.jpeg)